## Il portlet Documenti in carico

Il portlet *Protocolli in carico* contiene una griglia in cui sono elencati tutti i documenti che un altro utente ci ha assegnato e che dobbiamo gestire o visionare. Permette quindi di avere sempre sotto controllo tutto il lavoro che dobbiamo svolgere.

Con un doppio click sulla riga del documento, questo viene aperto e potremmo gestirlo.

1/3

| Protocolli in cari            |                     |                |                                                                                  |                                              |                       |                        |        | 11/-                  |  |  |
|-------------------------------|---------------------|----------------|----------------------------------------------------------------------------------|----------------------------------------------|-----------------------|------------------------|--------|-----------------------|--|--|
| Ufficio Tutti<br>Scadenza tra |                     | Salva Filtri   | im. Dal Trasm. a                                                                 | 🗱 Applica Filtri<br>🗑 Svuota Filtri          |                       |                        |        |                       |  |  |
|                               | Num.                | Trasmesso il 🗢 | Oggetto                                                                          | Prov./Dest.                                  |                       | Al Termine             | Trasm. | Letti                 |  |  |
| TUTTI 🔻                       |                     |                |                                                                                  |                                              |                       |                        |        |                       |  |  |
| Р 📕                           | 273 / 2018          | 16/07/2018     | PARTENZA DI PROVA                                                                | ITALSOFT                                     | N 🛛 🔁                 |                        | 5      | 1                     |  |  |
| Р 📕                           | 274 / 2018          | 16/07/2018     | PARTENZA DI PROVA                                                                | ITALSOFT                                     | N 🕈 🖌                 |                        | 5      | 1                     |  |  |
| р 📕                           | 277 / 2018          | 16/07/2018     | FATTURA N°                                                                       | MUCCI ALESSANDRO                             | 🍢 🛛 1 🛎               |                        | 1      | 0                     |  |  |
| A                             | 278 / 2018          | 16/07/2018     | PARTENZA DI PROVA                                                                | ITALSOFT                                     | 🍢 🛛 T                 |                        | 5      | 1                     |  |  |
| с 📕                           | 35 / 2018           | 19/07/2018     | DOCUMENTO INTERNO                                                                | CIARROCCHI CRISTIANO                         | 🄊 O L                 |                        | 4      | 0                     |  |  |
| р 📕                           | 286 / 2018          | 19/07/2018     | FATTURA N°                                                                       | MUCCI ALESSANDRO                             | 🍢 🛛 T                 |                        | 1      | 0                     |  |  |
| A                             | 287 / 2018          | 19/07/2018     | PARTENZA DI PROVA                                                                | ITALSOFT                                     | 🍢 🛛 T                 |                        | 5      | 1                     |  |  |
| с 📕                           | 37 / 2018           | 20/07/2018     | DOCUMENTO INTERNO                                                                | CIARROCCHI CRISTIANO                         | 🏝 🛛 L                 |                        | 4      | 0                     |  |  |
| F 🎾                           | 00100001.2018.00000 | 23/07/2018     | test 13                                                                          | MUCCI ALESSANDRO                             | 🏝 🛛 L                 |                        | 2      | 1                     |  |  |
| A 🔇 📕                         | 325 / 2018          | 23/07/2018     | FATTURA N. 77 DEL 18/02/2016, FORNITORE: SOCIETA' ALPHA SRL. CODICE DESTINATARIO | SOCIETA' ALPHA SRL                           | 😂 🛛 1                 |                        | 2      | 1                     |  |  |
|                               |                     |                |                                                                                  |                                              |                       |                        |        |                       |  |  |
| In Carico 💿                   | Vedi Chiusi 🔘       | Scaduti 🔘      | Rifiutati 🔘 Vedi Inviati 🔘 Da Firmare 🔘                                          |                                              |                       |                        |        |                       |  |  |
| Visualizza Tutti              | ▼ Lett              | ura Tutti 💌    |                                                                                  | Operadorei encolve<br>Del:<br>Al: Protocolli | Invia<br>Trasmissioni | Chludi<br>Presa Vision | e Pre  | Accetta<br>sa Visione |  |  |

Le informazioni mostrate nella griglia sono: il tipo di protocollo (A arrivo, P partenza, C documento interno formale, D documento predisposto alla firma), se si tratta di una fattura elettronica <sup>(G)</sup>, un

documento da firmare \*; il numero di protocollo e l'anno; la data di trasmissione, l'oggetto e il mittente/destinatario; se si tratta di un documento in visione \* o in gestione \*, se è stato preso in

carico  $\stackrel{l}{\sim}$ ; se non è stato fascicolato  $\stackrel{\bullet}{\underline{\bullet}}$  e chi lo ha creato  $\stackrel{\bullet}{\underline{\bullet}}$ ; il termine entro cui va gestito  $\stackrel{\bullet}{\underline{\bullet}}$  (se impostato da chi lo ha trasmesso); a quante persone è stato trasmesso e quante di queste lo hanno letto. I documenti in grassetto sono quelli che non abbiamo ancora aperto.

Nella parte alta del portlet è possibile filtrare i documenti selezionando l'ufficio (per gli utenti che appartengono a più uffici), la data di scadenza del documento, l'arco temporale in cui è stato trasmesso e a chi. Cliccando **Applica Filtri**, vengono mostrati tutti i documenti che rispettano i parametri impostati; con **Svuota Filtri** si eliminano i parametri inseriti; con **Salva Filtri** i parametri resteranno attivi anche nei successivi accessi.

| Protocolli in carico |                  |                |          |                   |
|----------------------|------------------|----------------|----------|-------------------|
| Ufficio Tutti        | •                | Trasm. Dal 🕅 🗐 | Trasm. a | য় Applica Filtri |
| Scadenza tra         | 🗧 🖪 Salva Filtri | Trasm. Al 📃 🕅  |          | 🛍 Svuota Filtri   |

Nella parte bassa si possono filtrare ulteriormente i documenti per visualizzare solo quelli:

- In Carico, cioè trasmessi a noi personalmente e ancora da gestire o visionare 📐 🌆 ;
- Vedi Chiusi, quelli che abbiamo già gestito e dei quali abbiamo chiuso l'iter 💙;
- Scaduti, quelli che avevano una data di scadenza ڬ ;
- Rifiutati, i documenti che abbiamo rifiutato e rimandato al mittente, magari perché non di nostra competenza (\$\$);
- Vedi Inviati, cioè i documenti che abbiamo spedito ad altri utenti 🧟 ;
- Da Firmare, i documenti che dobbiamo firmare <sup>×</sup> .

Per filtrare ulteriormente i risultati si potrà utilizzare il menu a tendina **Visualizza** in modo che, a seconda della voce selezionata, i risultati vengano filtrati come segue:

\* **Tutti**: visualizzazione completa di tutte le trasmissioni verso la propria utenza;

\* **In Gestione**: visualizzazione di tutte le trasmissioni verso la propria utenza ed assegnate per competenza;

\* **In Gestione Da Prendere in Carico**: visualizzazione completa di tutte le trasmissioni, verso la propria utenza, che non siano ancora state prese in carico;

\* **In Gestione Trasmesse da Rifiuto**: visualizzazione di tutte le trasmissioni operate verso uno o più assegnatari che abbiano operato un rifiuto per l'assegnazione stessa (in caso di rifiuto di un'assegnazione, questa viene ri-trasmessa al soggetto che l'aveva operata);

\* **In Visione**: visualizzazione completa di tutte le trasmissioni, operate per presa visione, verso la propria utenza;

\* **Presi in Carico**: visualizzazione completa di tutte le trasmissioni, verso la propria utenza, già prese in carico;

Tramite il menu a tendina del campo "Visualizza, inoltre si possono visionare anche solo le fatture elettroniche (accettate e non) o i registri giornalieri ed è possibile combinare tale filtro col filtro impostato nel campo **Lettura** così da visualizzare solo le trasmissioni da leggere, lette o tutte.

| In Carico ( |       | Vedi Chiusi | $\bigcirc$ |         | Scaduti | $\bigcirc$ | Rifiutati 🔘 | Vedi Inviati | $\bigcirc$ | Da Firmare | $\bigcirc$ |
|-------------|-------|-------------|------------|---------|---------|------------|-------------|--------------|------------|------------|------------|
| Visualizza  | Tutti |             | •          | Lettura | Tutti   | •          | )           |              |            |            |            |

Per gestire velocemente più documenti, è possibile sfruttare la finestrella in basso a destra. Cliccando **Accetta Presa Visione** o **Chiudi Presa Visione**, si aprirà un elenco di tutti i protocolli che abbiamo in carico; da qui si selezionano i documenti che dobbiamo confermare di aver visionato (*Accetta Presa Visione*) o che dobbiamo confermare di aver visionato e dei quali vogliamo chiuderne l'iter (*Chiudi Presa Visione*). L'operazione deve essere confermata con **Conferma selezione**. Cliccando **Invia Trasmissioni**, viene chiesto prima di selezionare i destinatari (e il loro ufficio) a cui inviare dei documenti, poi di selezionare dall'elenco quali documenti trasmettere.

Cliccando **Fascicola Protocolli** si possono selezionare dall'elenco tutti i documenti da inserire nello stesso fascicolo.

Per applicare queste operazioni indiscriminatamente a tutti i documenti che ci sono stati trasmessi in una determinata data, impostare l'arco temporale nei campi **Dal/Al** e poi scegliere *Accetta Presa Visione, Chiudi Presa Visione, Invia Trasmissioni* o *Fascicola Protocolli*. L'operazione selezionata sarà applicata a tutti i documenti trasmessi nelle date impostate.

| Operazioni massive |             |              |               |               |
|--------------------|-------------|--------------|---------------|---------------|
| Dal:               | 🖨 Fascicola | Invia        | Chiudi        | 🗎 Accetta     |
| Al:                | Protocolli  | Trasmissioni | Presa Visione | Presa Visione |

Per gestire un documento che ci è stato assegnato consultare la pagina Gestire un documento. 64 visualizzazioni.

From: https://wiki.nuvolaitalsoft.it/ - **wiki** 

Permanent link: https://wiki.nuvolaitalsoft.it/doku.php?id=guide:protocollo:protocolli\_in\_c arico&rev=1740395276

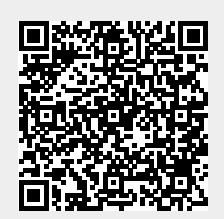

Last update: 2025/02/24 11:07